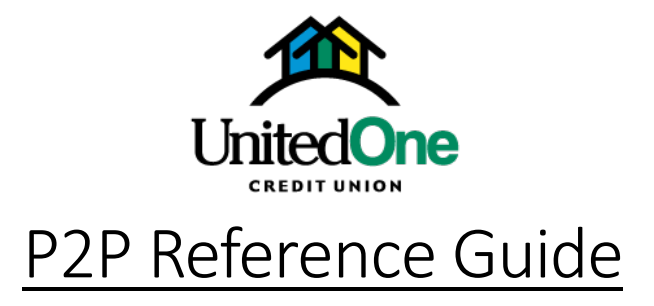

- 1. Log in to your mobile banking.
- 2. Select Pay a Person.
  - **Required:** You need to be enrolled in Bill Payer to see Pay a Person.

|   | UnitedOne<br>cases reserve | SIGN OFF |
|---|----------------------------|----------|
|   | Messages                   |          |
|   | Accounts                   |          |
| ₊ | Transfer Money             |          |
| Ð | Bill Pay                   |          |
|   | Pay a Person               |          |
| 1 | Mobile Deposit             |          |
| 6 | Card Controls              |          |

3. Click the icon on the lower right of the screen to create your payee.

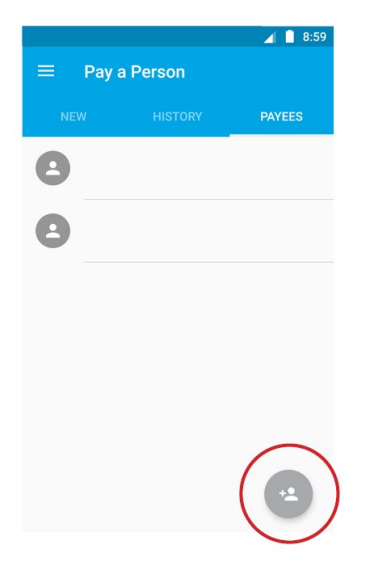

- 4. Select the method of payment for that payee.
  - **Note:** The following screenshots are for a Text Message payment method.

|        | 9:09                     |
|--------|--------------------------|
| ~      | New Payee                |
|        | IMPORT FROM CONTACT LIST |
|        | Option                   |
| Text M | essage                   |
| CI     | neck                     |
| Te     | ext Message              |
| Er     | nail                     |
| Di     | rect Deposit             |
| Keywo  | ord                      |
|        | m Keyword                |
|        | eed a keyword?           |

- 5. Fill in the Name, Nickname, Mobile Phone, and Keyword fields or you can click **IMPORT FROM CONTACT LIST**.
  - **Recommend:** In the Nickname field, enter the payee name and method of payment used to pay that payee for easy reference in the future, since you can have the same payee set up with multiple methods of payment. (ex: Susie Smith-text)

| 2<br>2                   | 1 9: |
|--------------------------|------|
| ← New Payee              |      |
| IMPORT FROM CONTACT LIST |      |
| Payment Option           |      |
| Text Message             | -    |
| Name                     |      |
| John Doe                 |      |
| Nickname                 |      |
| John D - Text            |      |
| Mobile Phone             |      |
| 555-555-5555             |      |
| Keyword                  |      |
| Money                    |      |
| Confirm Keyword          |      |
| Money                    |      |

- 6. Click the "New" tab to pay an existing Payee. Select the Payee from the Choose Payee dropdown, enter an amount, and the Process On Date
  - **Note**: Process On Date defaults to the current date, but can be changed.

| NEW HIST                     | ORY PAYEES              |
|------------------------------|-------------------------|
| Account                      |                         |
| Primary Account              |                         |
|                              |                         |
| Choose Payee                 | *                       |
|                              |                         |
| \$0.00                       |                         |
| Process On Date:             |                         |
|                              |                         |
| Paymente cannot be scheduled | to occur on weekends or |

7. After you click submit, a Pending screen will appear. Click BACK TO ACCOUNTS, then click History tab to view the payments that were sent out, canceled, and pending. Members can click on each payment for more information.

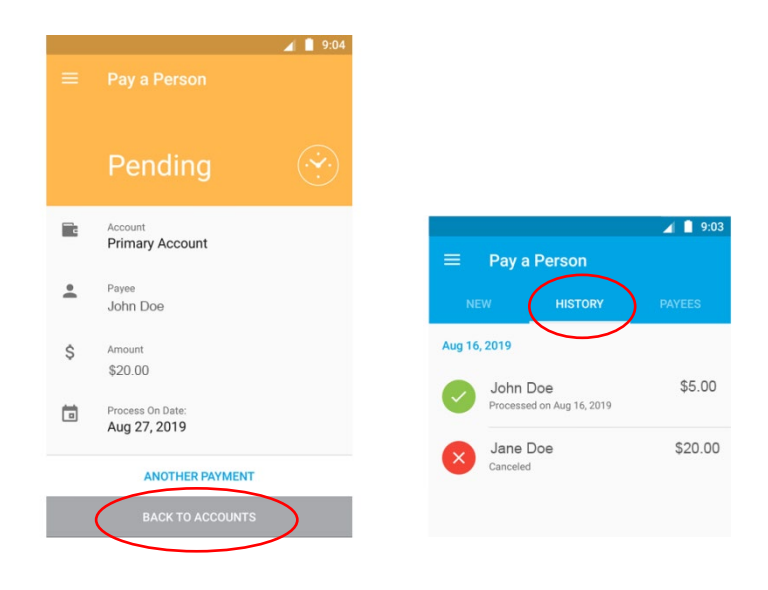

8. When you click the history of a previously sent payment, you also get an option to pay that same payee again at the bottom of the screen.

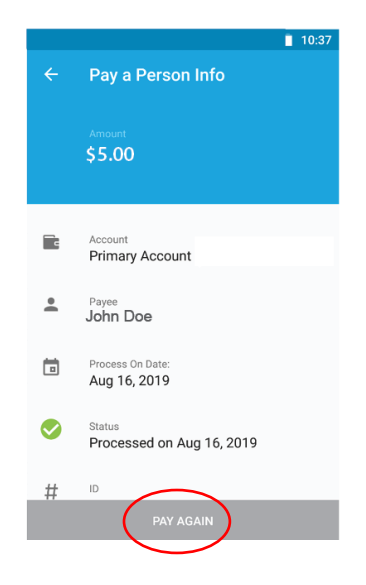

## Helpful notifications:

When you select the *email payment method*, you will receive *emails* for the following notifications:

- Adding a New Payee
- Activating a New Payee
- Payee received payment
- Payee accepted payment
- Payee declined payment

When you select the *text payment method*, you will receive the following notifications:

- Email Adding a New Payee
- Email Activating a New Payee
- Text Payee received payment
- Email Payee accepted payment
- Text Payee declined payment

## Helpful mobile screenshots:

Required: Payee will receive a PERSONAL PAYMENTS section to enter keyword to receive their payment from Payor.

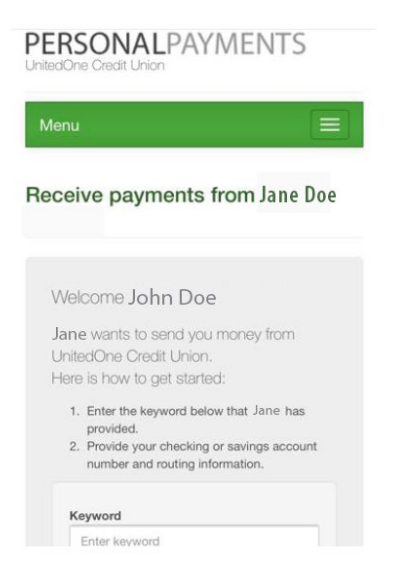

**Required:** Payee will need to enter account information to accept deposit. **Note:** Your financial account number and routing number will *not* be shared with Payor.

| Messages الله ۲۵:19 AM<br>ف billpaysite.cr                                                                  | √ 90% <b>■</b> )<br>om                                   |
|----------------------------------------------------------------------------------------------------|----------------------------------------------------------|
| Enter account and rou                                                                                       | uting number                                             |
| This information will only be used<br>transaction. Your financial accou<br>number will not be shared with J | d to complete the<br>nt number and routing<br>lane Doe . |
| Account type                                                                                                |                                                          |
| Personal Checking                                                                                           |                                                          |
| Account number ?                                                                                            |                                                          |
| ▲ ×                                                                                                    | Done                                                     |
|                                                                                                    |                                                          |
| q w e r t y                                                                                                 | u i o p                                                  |
| a s d f g                                                                                                   | h j k l                                                  |

August 2019 Page **5** of **6**  Notification: Payment setup is complete and payee is able to receive payments.

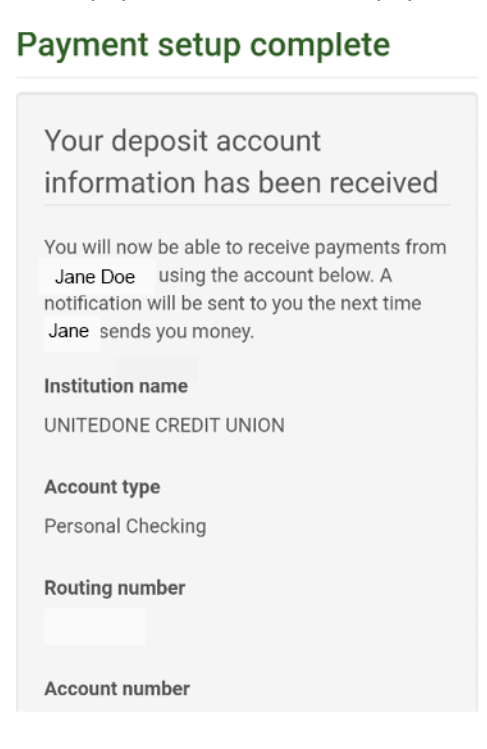

Confirmation screen: Payee can accept payments.

| PERSONALPAYMENTS                            |                                                                     |                                                                                                    |                                               |                          |  |
|---------------------------------------------|---------------------------------------------------------------------|----------------------------------------------------------------------------------------------------|-----------------------------------------------|--------------------------|--|
| Menu                                        | l                                                                   |                                                                                                    |                                               |                          |  |
| Home                                        |                                                                     |                                                                                                    |                                               |                          |  |
| Contac                                      |                                                                     |                                                                                                    |                                               |                          |  |
| Paym<br>You are al<br>Novak to<br>update yo | Iready setup<br>add you aga<br>pur deposit a                        | to receive payme<br>in as a new paye<br>account informatic                                                                                                    | eted<br>Ints. Contact<br>e if you need<br>on. | t Aletia<br>d to         |  |
| Home<br>Contact                             | VeriSign<br>gs federally ins<br>d credit of the<br>inistration, a U | Incua<br>Incua<br>Incua | ,000 and back<br>nment. Nation<br>ncy.        | ked by the<br>hal Credit |  |
| F                                           | A                                                                   |                                                                                                    | œ                                             | _                        |  |

August 2019 Page **6** of **6**